# 電子郵件安全性設定

修改日期:103.09.03

#### - • Outlook Express

開啟 Outlook Express 之後,選擇[工具]->[選項],然後到[安全性]這頁勾選[阻擋 HTML 電子郵件中的圖片和其他外部內容]即可。

|                                          | 調報                                                           | 回條                                                     | 傳送                                                     | 撰寫                      | 资章                                              |  |  |
|------------------------------------------|--------------------------------------------------------------|--------------------------------------------------------|--------------------------------------------------------|-------------------------|-------------------------------------------------|--|--|
|                                          | 安全性 連線                                                       |                                                        |                                                        | 維護                      |                                                 |  |  |
| 海毒防                                      | 護                                                            |                                                        |                                                        |                         |                                                 |  |  |
|                                          | 諸選擇要使用的                                                      | Internet Exp                                           | olorer 安全性區                                            | ∑域:                     |                                                 |  |  |
| <b>S</b>                                 |                                                              | 區域 (較不多                                                | 安全・但功能                                                 | 較強)(乙)                  |                                                 |  |  |
|                                          | ● 文限制的                                                       | 竹咕匝墩(閉<br> =☆■#「同い#                                    | 数女王( <u>氏)</u><br>6的々姜伸送9                              | 夏之愈供应                   | ≠棘生飛/\\\\\                                      |  |  |
|                                          | ✓ 在央氾應用種式試圖以我的名我傳达电子郵件時警告我(型) → 本時供有可能有点書味不安許健有式明瞭(M)        |                                                        |                                                        |                         |                                                 |  |  |
|                                          |                                                              | 6.13363 <del>041</del> 641.1                           | 709119917-346                                          | 的日(10)                  |                                                 |  |  |
| 「載圖                                      | 片                                                            | _                                                      |                                                        |                         |                                                 |  |  |
|                                          | CI 明 描 HTML 首                                                | 8子 郵件 中的                                               | 6 国 14年17年7月。                                          | 外部内容/                   |                                                 |  |  |
|                                          | 1/dL                                                         | 81201114                                               | 的画片和央视                                                 | C HIM I G               | 밀스                                              |  |  |
| 全郵                                       | 件<br>動位ID (図種麿)                                              | と)まれては<br>一<br>「「読い」見特を                                | 的画片和英丽;<br>————————————————————————————————————        |                         | 目の変更のの                                          |  |  |
| 電金3                                      | 件<br>數位 ID (又稱爲)<br>您證明您在電子                                  | 憲證) 是特殊<br>交易中的身                                       | 19回方和英他)<br>集的文件,可」<br>分。                              | X譲 []                   | ₽<br>其他資訊( <u>M</u> )…                          |  |  |
| 日本 日本 日本 日本 日本 日本 日本 日本 日本 日本 日本 日本 日本 日 | 件<br>數位 ID (又稱為)<br>您證明您在電子<br>更以數位化方式                       | 電子 新日子 中<br>                                           | 19回月和共間:<br><br>新的文件,可<br>分。<br>武老培版加速                 |                         | 型<br>【他資訊( <u>M</u> )<br>如位識別碼(D)               |  |  |
| 理全守<br>中全子                               | 件<br>數位 ID (又稱爲)<br>您證明您在電子<br>要以數位化方式<br>件,您必須要有            | をする。<br>振設)是特別<br>交易中的身<br>在郵件簽章<br>數位 ID。             | 时回月和其他;<br>朱的文件,可」<br>分。<br>或者接收加密                     |                         | ₽<br>其他資訊( <u>M</u> )<br>故位識別碼(I)<br>得數位 ID(G)  |  |  |
| 至全郵<br><b>2</b> 2                        | 件<br>數位 ID (又稱爲)<br>您證明您在電子<br>要以數位化方式<br>件,您必須要有            | 應證) 是特烈<br>交易中的身<br>在郵件簽章<br>數位 ID。                    | 时回方和其他:<br>特的文件,可」<br>分。<br>或者接收加密                     | 以讓 []<br>評 優<br>取       | ₽<br>其他資訊(M)<br>対位識別碼(I)<br>得數位 ID(G)           |  |  |
| 理全文<br>中<br>一<br>一                       | 件<br>數位 ID (又稱為)<br>您證明您在電子<br>要以數位化方式<br>件,您必須要有<br>□所有外寄郵件 | 振證) 是特烈<br>交易中的身<br>在郵件簽章<br>數位 ID。                    | 的國方和與他的<br>集的文件,可加<br>分。<br>或者接收加密<br>加檔案都加約           | 以讓<br>了郵<br>型<br>密<br>E | ₽┘<br>其他資訊( <u>M</u> )<br>対位識別碼(I)<br>得數位 ID(G) |  |  |
| 安全郵<br>200                               | 件<br>數位 ID (又稱爲)<br>您證明您在電子<br>要以數位化方式<br>件,您必須要有            | 透證)是特別<br>交易中的身<br>在郵件簽章<br>數位 ID。<br>時的內容與附<br>非加上數位發 | 的國方和其他。<br>我的文件,可」<br>分。<br>或者接收加密<br>打加檔案都加發<br>發電(D) | 以譲<br>「郵<br>をE          | ≝他資訊( <u>M</u> )<br>対位識別碼(I)<br>得數位 ID(G)       |  |  |

註: Microsoft Windows XP Service Pack 2 (SP2)之後版本預載的 Outlook Express 已 預設限制外部 HTML 內容下載。

#### $\Box$ $\cdot$ Live Mail

開啟 Live Mail 之後,選擇[工具]->[安全性選項],然後到[安全性]這頁勾選[阻擋 HTML 電子郵件中的影像和其他外部內容]即可。

| 🗊 安全性選項                                                                                                    |
|----------------------------------------------------------------------------------------------------|
| <ul> <li>選項 安全的寄件者 封鎖的寄件者 國際 網路釣魚 安全性病毒防護</li> <li>● 諸選擇要使用的 Internet Explorer 安全性區域:</li> <li>● 網際網路區域 (較不安全,但功能較強)②</li> <li>● 受限制的網站區域 (較安全)(R)</li> <li>● 在其他應用程式試圖以我的名義傳送電子郵件時警告我(W)</li> <li>● 在附件有可能有病毒時不允許儲存或開啓(M)</li> <li>下載影像</li> <li>● 阻擋 HTML 電子郵件中的影像和其他外部內容(B)</li> <li>● 2000年3 約544 1005年5000000000000000000000000000000000</li></ul> |
| <ul> <li>✓ 從 [安全的寄件者] 中寄来的郵件額示影像和外部內容(型)</li> <li>安全郵件</li> <li>一 數位 ID (又稱爲憑證) 是特殊的交件,可<br/>以讓您證明您在電子交易中的識別身分。</li> <li>您必需要有數位 ID才能在郵件中使用數<br/>位簽章,或者接收加密郵件。</li> </ul>                                                                                                    |
| <ul> <li>所有外寄郵件的內容與附加檔案都加密(E)</li> <li>所有外寄郵件加上數位簽章(D)</li> <li>進階(V)</li> </ul>                                                                                                    |
| 確定 取消 套用(A)                                                                                                    |

## $\Xi$ $\cdot$ Outlook 2003

開啟 Outlook 之後,選擇[工具]->[選項],然後到[安全性]這頁點選[變更自動下載]按鈕。

| 偏好                               | 郵件設定 郵件格式 拼字檢查 安全性 其他                  |  |  |  |  |  |  |  |
|----------------------------------|----------------------------------------|--|--|--|--|--|--|--|
| 加密的電子郵件                          |                                        |  |  |  |  |  |  |  |
| 8-                               | 外寄郵件的內容及附件加密(E)                        |  |  |  |  |  |  |  |
| ~1                               | 一在外寄郵件加入數位簽章(D)                        |  |  |  |  |  |  |  |
|                                  | 📝 當傳送簽名郵件時傳送純文字簽名郵件(T)                 |  |  |  |  |  |  |  |
| 🖻 為所有 SAMIME 簽名郵件索取 SAMIME 回條(R) |                                        |  |  |  |  |  |  |  |
|                                  | 預設設定(F): 🚽 😧 🚽 😧 🚽                     |  |  |  |  |  |  |  |
| 安全性                              | 區域                                     |  |  |  |  |  |  |  |
| 0                                | 安全性區域供您自訂是否可在 HTML 郵件中執行指令碼和主動<br>式內容。 |  |  |  |  |  |  |  |
|                                  | 區域 🚫 限制的網站 ▼ 區域設定值(N)…                 |  |  |  |  |  |  |  |
| 下載圖                              | Н                                      |  |  |  |  |  |  |  |
|                                  | 變更自動下載設定(C)                            |  |  |  |  |  |  |  |

然後勾選[不自動下載 HTML 郵件中的圖片或其它內容]即可。

| 自動圖片下載設定                                                                                                    |
|----------------------------------------------------------------------------------------------------|
| 當開啟 HTML 電子郵件時,您可以控制 Outlook 是否自動下載及顯示圖片。                                                                                                    |
| 封鎖電子郵件中的圖片可以協助保護您的隱私權。HTML 電子郵件中的圖片可要求 Outlook 自伺服器<br>下載圖片。 以這個方式與外部伺服器進行通訊,寄件者可以確認您的電子郵件位址為有效的位址。<br>您可能會成為更多垃圾郵件的目標。<br>                                              |
| <ul> <li>✓ 不自動下載 HTML 電子郵件中的圖片或其他內容(D)</li> <li>✓ 由垃圾郵件篩選使用的 [安全的寄件者清單] 定義的寄件者所寄出,或寄給 [安全的收件者清<br/>單] 定義的收件者之電子郵件允許下載。(3)</li> <li>✓ 允許自這個安全性區域的網站下載:信任的區域(P)</li> </ul> |
| ☑ 當編輯、轉寄或回覆電子郵件時,在下載內容前先響告我(₩)                                                                                                    |
| 確定 取消                                                                                                    |

## 四、Outlook 2007

開啟 Outlook 之後,選擇[工具]->[信任中心]->[自動下載],然後勾選[不自動下載 HTML 電子郵件訊息或 RSS 項目中的圖片]即可。

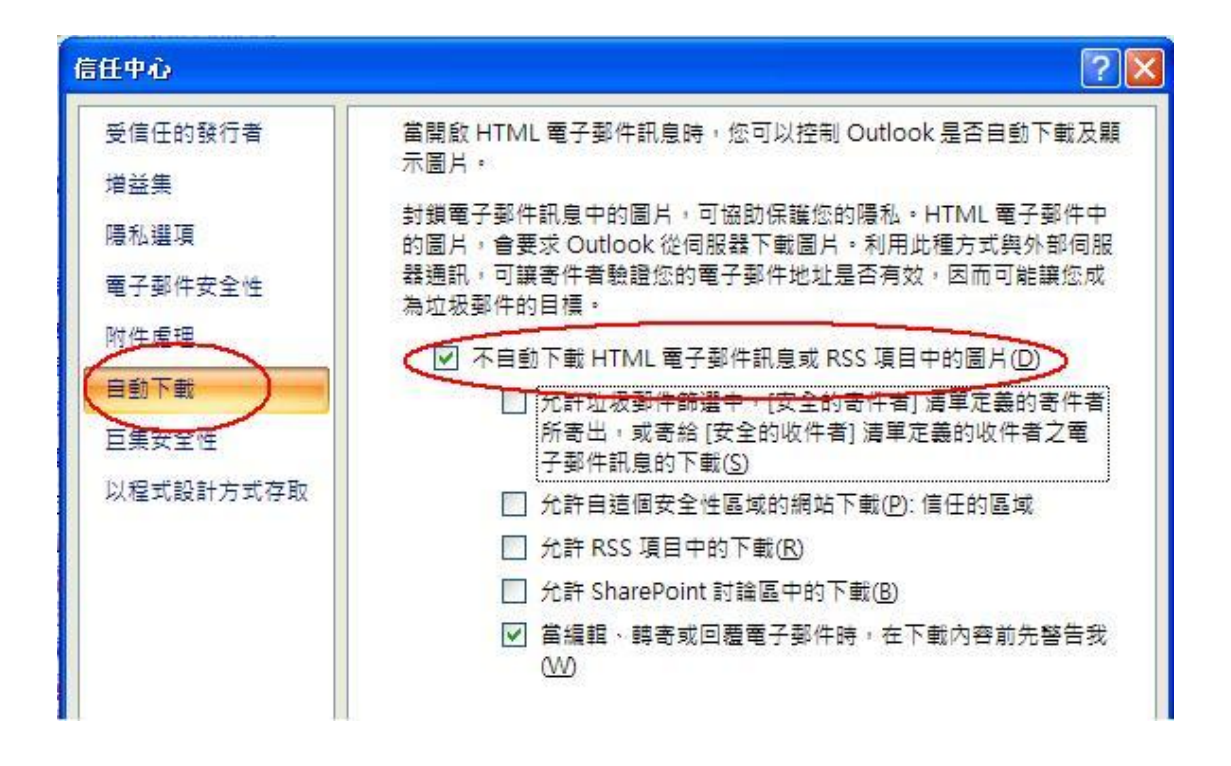

## 五、本校 Webmail

進入 Webmail 後點選[設定]->[電子郵件],然後在 [收到的郵件] 那項點選 [不允許顯示圖片]後,按 [儲存] 即可。

| 窗设计大学                                                    |          |                                                                            |              |
|----------------------------------------------------------|----------|----------------------------------------------------------------------------|--------------|
| <ul> <li>一 一 一 一 一 一 一 一 一 一 一 一 一 一 一 一 一 一 一</li></ul> | 唐設定      |                                                                            |              |
| 設定                                                       | J ×      |                                                                            |              |
| ▲ 個人資料                                                   | 儲一般設定    |                                                                            |              |
| ◎ 語言,時間,日期                                               | 佈局類型     |                                                                            |              |
| ▲ 電子郵件                                                   | 清空垃圾桶    | 登出時自動清空垃圾桶                                                                 |              |
| > 帳號                                                     | 發送郵件     | ☑自動儲存發出的郵件到"寄件備份"中                                                         |              |
| ▶ 簽名                                                     | 預設格式     | ✔以 HTML 格式發送郵件                                                             |              |
| > 篩選器                                                    | 自動儲存     | <ul> <li>自動儲存尚未發送的郵件</li> <li>每 5 分鐘</li> <li></li></ul>                   |              |
| > 自動轉寄                                                   | 回覆       | ●在回覆中包含原文                                                                  |              |
| > 自動回覆                                                   | 前置為純文字格式 | 郵件原文前加符號 ">"                                                               | ~            |
| 😃 聯絡人                                                    | 列表大小     | 100 每頁列出的最大郵件數(1-100)                                                      |              |
| <b>聞</b> 行事曆                                             | 新的收件人    | 自動儲存至聯絡人                                                                   |              |
| <                                                        | 收到的郵件    | <ul> <li>總是允許顯示圖片</li> <li>●不允許顯示圖片</li> </ul>                             | >            |
|                                                          |          | <ul> <li>従通訊錄中聯絡人發出的郵件,總是允許圖片顯示</li> <li>除非標記為垃圾郵件或垃圾資料夾中的郵件,總見</li> </ul> | え<br>是允許顯示圖月 |
|                                                          | 刪除或移動後的動 | 停用資料夾重載,並跳到下一可讀的郵件。                                                        |              |